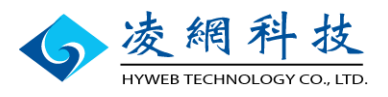

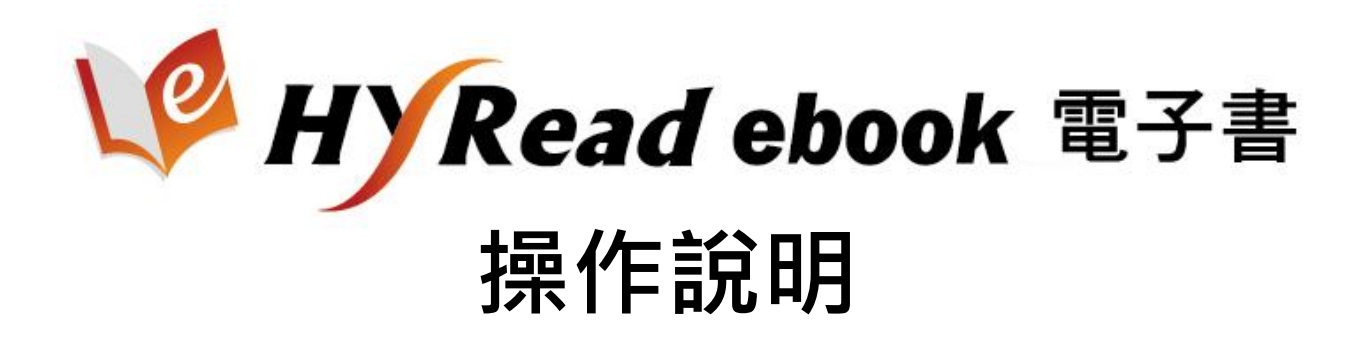

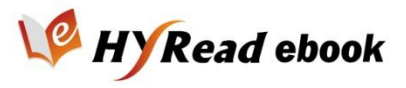

## 目次

- ▶ 系統簡介
- ▶ 服務特色

### ▶ 圖書館電子書平台

- 如何進入網站?
- 。借閱規則
- ▶ 如何借書?
  - 透過電子書平台借書
  - 透過APP直接借書
- ▶ 如何看書?
  - PC / NB
  - iPad / Android平板電腦與智慧型手機
  - iPhone
- ▶ 聯絡我們

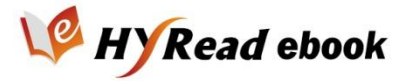

系統簡介

在數位出版浪潮推動下,電子書帶起一股新閱讀潮流,凌網 科技更以不斷創新、精益求精的專業核心技術,打造「HyRead eBook電子書閱讀平台」。

#### 獲獎肯定

榮獲100年資訊月「傑出資訊應用暨產品獎」 最佳數位內容類獎項!

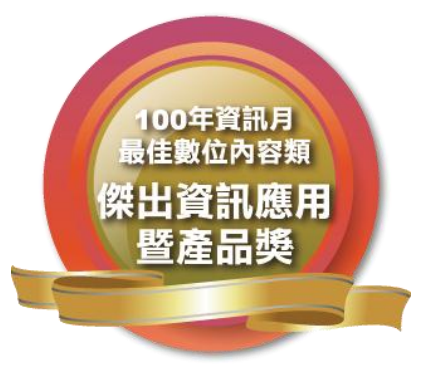

#### 凌網為電子書發展之核心成員

國內第1個且唯一通過工業局智慧生活計畫之廠商合作夥伴
 國立臺中圖書館、國家圖書館、師大圖書館、BenQ等

2. 第1批通過新聞局點火計畫之廠商 新聞局鼓勵傳統出版轉型為數位出版之計畫

#### 凌網電子書應用實績 -

#### 獲得「國家級圖書館」及「臺灣最大出版集團」肯定

1. 國立臺中圖書館/電子書服務平台

全國第一個圖書館電子書平台,即採用凌網電子書平台方案

2. 城邦/讀書花園電子書館及Pad館

全國最大出版集團 - 城邦,採用凌網HyReader電子書閱讀器軟體 3. 臺灣國家級電子書平台

國家圖書館數位出版品送存及典藏平台

4. 臺北市立圖書館/臺灣原創漫畫線上電子書

凌網建置數位典藏 + 電子書加值應用最佳典範

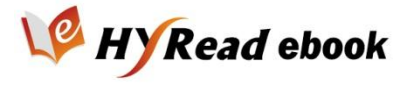

## 服務特色

Living

aiwa

### 多元的電子書&電子雜誌內容

與國內外多家知名出版社合作,提供各種學術、休閒的綜合主題電子書與電子雜誌,數 量超過20000冊,且持續增加中!

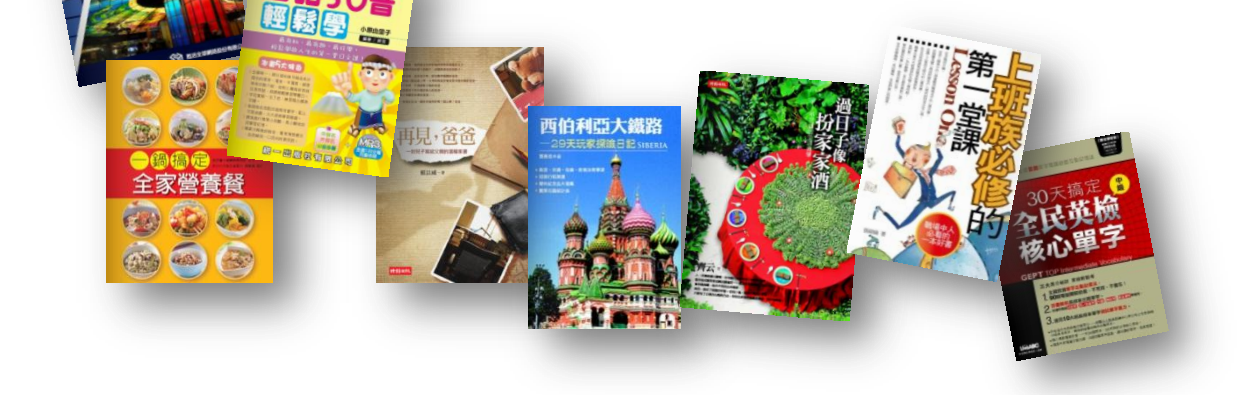

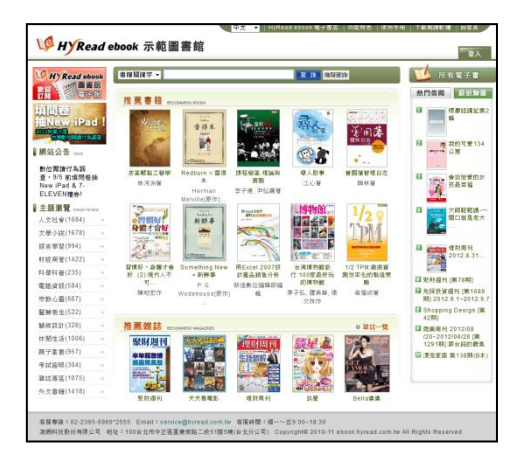

### 專屬的電子書網站

提供單位專屬的圖書館電子書平台,並依 單位需求整合圖書館自動化讀者證帳號登 入使用,方便使用及管理。

### 彈性設定借閱政策

圖書館單位可自訂借閱政策,包括讀者的 借閱冊數與借期。

### 支援各種載具閱讀

提供PC線上閱讀、PC離線閱讀、iPad, iPhone與 Android等平板電腦、智慧型手機等載具行動閱讀。

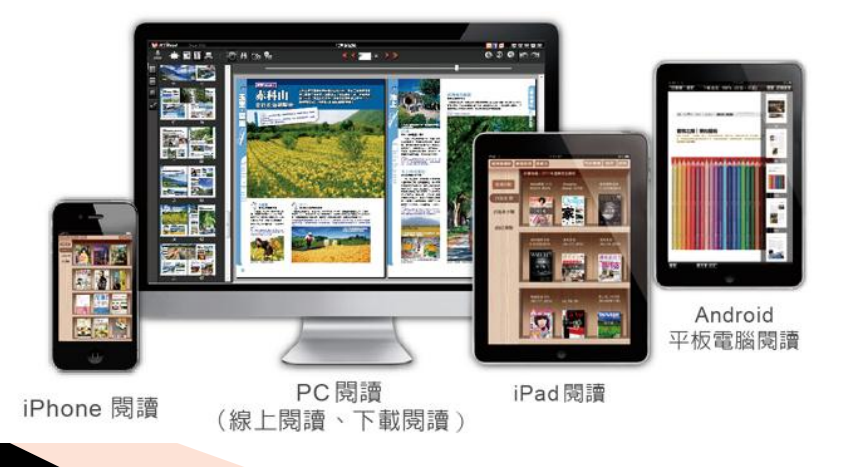

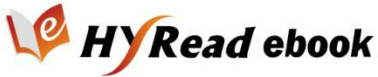

# 如何進入電子書平台?

### 圖書館列表 http://ebook.hyread.com.tw/hyreadLib.jsp

| <ol> <li>可依照單位類型瀏覽圖書館清單</li> <li>或輸入查詢詞直接搜尋您所屬的圖書館</li> </ol>                                                                           |  |  |  |  |  |  |
|----------------------------------------------------------------------------------------------------|--|--|--|--|--|--|
| 線上借書                                                                                                    |  |  |  |  |  |  |
| 提醒各位親愛的讀者,除了在Hyread ebook 電子書店購買電子書之外,也可以在圖書館中借閱HyRead電子書喔!<br>若您是下列圖書館的讀者,請在該圖書館電子書服務平台中登入自己的讀者帳號、密碼,就可以免費借閱該圖書館有購置的電子書喔!<br>歡迎大家多加利用! |  |  |  |  |  |  |
| <b>全部(197)</b> 公共圖書館(7) 大專院校圖書館(115) 高中圖書館(64) 國中小圖書館(3) 專門圖書館(8) 其他(0)                                                                 |  |  |  |  |  |  |
| <b>點選學校名稱,就可以進入圖書館開始借閱電子書喔!</b><br>輸入查詢詞                                                                                                |  |  |  |  |  |  |
|                                                                                                    |  |  |  |  |  |  |

| <b>₩</b> ■2000 助用等 回                   |        |                                                     |                                           |
|----------------------------------------|--------|-----------------------------------------------------|-------------------------------------------|
| 大漢技術學院                                 | ● 大葉大學 | 大葉大學                                                | ×                                         |
| ,中華大學                                  | 國書館    | 本入自國而数2本,自國期限<br>大葉大學圖書館收藏的HyRead<br>管、職場規劃類為主,如《現代 | ★<br>電子書以財經商 <mark>≨大學</mark><br>:投資學一分析與 |
| ,中州科技大學                                |        | 管理》、《人脈存摺進階版》、<br>階版》等。另有多益與全民英榜                    | 《職場心理學進<br>≷考試用書及健康                       |
| <b>〕</b> 〕中臺科技大學                       |        | 一 依 生 相 關 的 書 。                                     | p                                         |
| ,,,,,,,,,,,,,,,,,,,,,,,,,,,,,,,,,,,,,, | 元培科技大學 |                                                     | <b>〕</b> 〕、文藻外語學院                         |

或由各圖書館單位網站找尋「電子書資料庫」 搜尋「HyRead」,應可找到電子書平台 您也可以或向館員或客服詢問

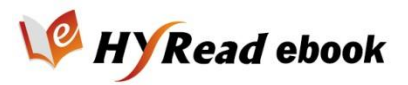

## 電子書借閱規則

- ▶ 一般圖書館單位
  - 單位IP範圍內 · 不用登入 · 可直接線上試閱
  - · 若在單位IP範圍外·仍可直接登入讀者帳號使用
  - 請使用各圖書館自動化系統的讀者帳號密碼登入
    - 各校設定不同,如學號、教職員號、身分證字號、email等,若不清楚請詢問 館員
  - 借閱冊數與借期根據各圖書館自行設定
- 聯盟類型圖書館
  - 。 臺灣學術電子書聯盟 (<u>http://taebc.ebook.hyread.com.tw</u>)
    - 每人可借5冊,每冊可借14天
  - 北區技專校院教學資源中心 (<u>http://ctle.ebook.hyread.com.tw</u>)
    - 每人可借20冊,每冊可借7天
  - 南區區域教學資源中心 (<u>http://sttlrc.ebook.hyread.com.tw</u>)
    - 每人可借5冊,每冊可借7天
  - 使用方式
    - 選擇所屬單位

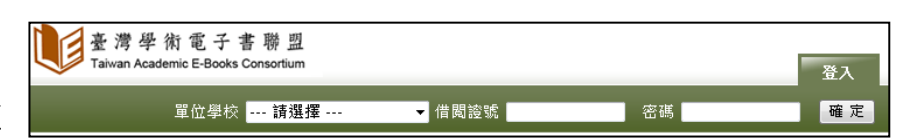

- 使用各校讀者帳號,登入後可直接使用,不受IP範圍限制即可線上 閱讀或借書
- 使用HyRead ebook電子書店帳號,請於IP範圍內線上閱讀或借書, 借書後可行動閱讀,不受IP範圍限制
- 企業圖書室
  - http://corp.ebook.hyread.com.tw
  - 借書時須於IP範圍內·借書後則可行動閱讀
  - 使用HyRead ebook電子書店帳號登入
  - 單位成員於使用期間內共享借閱次數
  - 每人每日最多可借閱10本 / 每月最多可借閱30本
    - 每本書借閱期限為14天

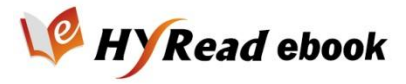

## 如何借書?

- > 透過電子書平台借書
  - 進入圖書館電子書平台
  - 登入您的讀者帳號與密碼

|                                                                                                    | 中文 🕶 HyRea                                             | d ebook 電子書店   功能特色       | 使用手冊   下載閱讀軟體                                                                                                    | 回首頁 |
|----------------------------------------------------------------------------------------------------|--------------------------------------------------------|---------------------------|----------------------------------------------------------------------------------------------------|-----|
| WRead ebook 示範圖書館                                                                                                    |                                                        |                           |                                                                                                    | 登入  |
|                                                                                                    |                                                        | 借閱證號 abcde                | 密碼 •••••                                                                                                    | 確定  |
| ● # # # # # # # # # # # # # # # # # # #                                                                                                    |                                                        | 查 计 進階查询                  | 1 所有電                                                                                                    | 子書  |
| <ul><li>▶選欲借閱電子書</li><li>●選擇借閱方式(下)</li></ul>                                                                                                    | 載or線上)                                                 |                           |                                                                                                    |     |
| 笑對挫折,逆境         「「「「」」」」」」」」」         「「」」」」」         「」」」」」         「」」」」         「」」」」         「」」」」         「」」」」         「」」」」         「」」」」         「」」」」         「」」」」         「」」」」         「」」」」         「」」」」         「」」」」         「」」」」         「」」」」         「」」」」         「」」」」         「」」」」         「」」」」         「」」」」         「」」」」         「」」」」         「」」」」         「」」」」         「」」」」         「」」」」         「」」」」         「」」」」         「」」」」         「」」」」」         「」」」」」         「」」」」         「」」」」         「」」」」         「」」」」」」         「」」」」」」」         「」」」」」」」」         「」」」」」」」」」」」         「」」」」」」」」」」」」」」」」」」」」」」」」」」」」」」」」」」」」 | 以順轉<br>縣汐止市<br>リ:16心靈處方箋:16<br>旨導<br>1-046-8<br>■ 20 ₽ | 下載<br>PC iPad<br>需安報<br>可 | 借 閃<br>線上閃讀<br>線上閱讀<br>編選程式<br>雷安裝FLASH<br>雷安裝FLASH<br>雷安裝FLASH<br>雷安裝FLASH<br>雷安裝FLASH<br>雷安裝FLASH<br>雷安裝FLASH<br>雷安裝FLASH<br>雷安裝FLASH<br>電子<br>第二本<br>第二本<br>第二、<br>第二、<br>第二、<br>第二、<br>第二、<br>第二、<br>第二、<br>第二、<br>第二、<br>第二、 |     |

### • 可到個人書房中查閱電子書的借閱情況

| ● 書籍關鍵字 ▼                                            |                           |                    | 查 詢 油艇查    | HI~ KUE        |                   | 、書房               |
|------------------------------------------------------|---------------------------|--------------------|------------|----------------|-------------------|-------------------|
| 人書房 借関中書籍 借関歴5                                       | き 預約                      | 紀錄                 |            |                |                   |                   |
| 總共21筆資料, 一頁顯示 10 ▼ 筆,總共3頁, 目;<br>書名                  | 前在第1 頁 <u>下一頁</u><br>借閱方式 | <u>最後頁</u><br>借書日期 | 到期日期       | 閱讀             | 讀借                | 還書                |
| 这語書苑 (2-2)-商朋滿庭、如魚得水、自食其果、紙上談                        | PC線上閱讀<br><u>乒</u>        | 2011-11-23         | 2011-12-23 | 開啟             | 23 天後<br>才可讀<br>借 | 還書                |
|                                                      | PC離線閱讀<br>iPad離線閱讀        | 2011-11-17         | 2011-12-17 | PC下載<br>iPad閱讀 | 17 天後<br>オ可讀<br>借 | 請由角<br>線閱讀<br>器還書 |
| <u>相耳朵轉最很漫的英文·動人詩篇燈久彌新,經典文學永重有</u><br>5 <u>[有聲書]</u> |                           |                    |            |                |                   |                   |
| 相互余報品法浸的英文動人等算度久如新,認典文学永重4<br>5[有聲書]<br>第四日<br>      | PC離線閱讀                    | 2011-11-17         | 2011-12-17 | PC下載           | 17 天後             | 請由商               |

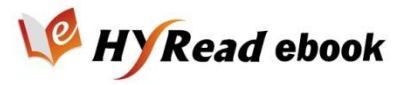

## 如何借書?

### ▶ 透過APP直接借書

 ● 使用iPad與Android載具的讀者,可透過閱讀軟體 HyRead Library HD直接於APP內借書

於左方選單點選您所屬的圖書館後,於畫面右上角點選「登入」
 輸入您所擁有該圖書館借閱證的帳號及密碼
 ス、は中後即可供書。

3 登入成功後即可借書·點選您想借閱的電子書·並點選「立即借閱」

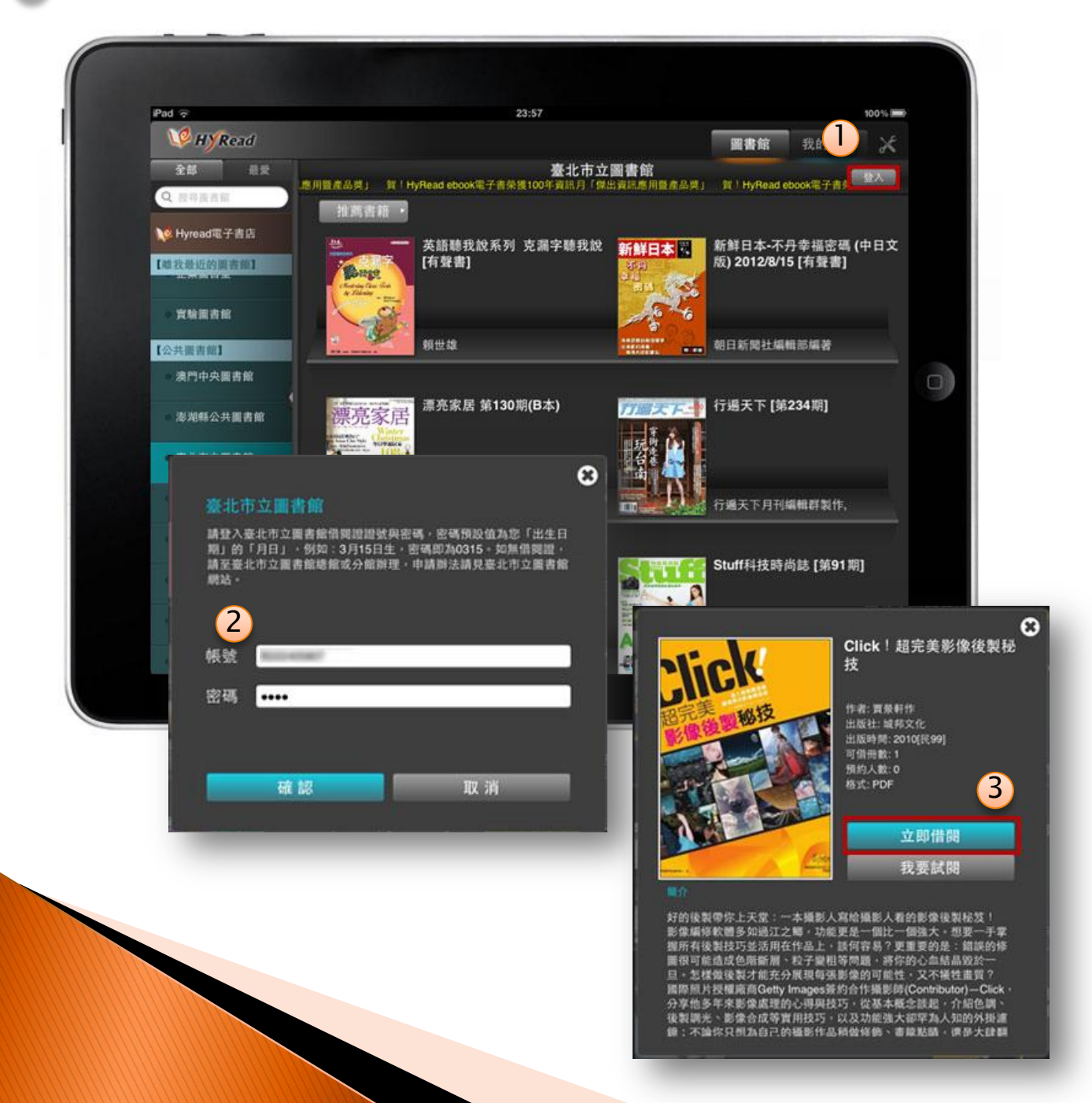

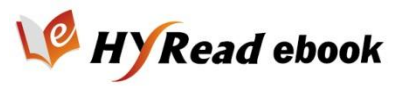

## 用PC/NB看電子書

- ▶ 線上閱讀
  - 無須安裝閱讀軟體,直接以瀏覽器開啟
  - 需安裝 Adobe Flash Player
- ▶ 瀏覽器需求
  - Internet Explorer 8 以上
  - Chrome
  - Firefox

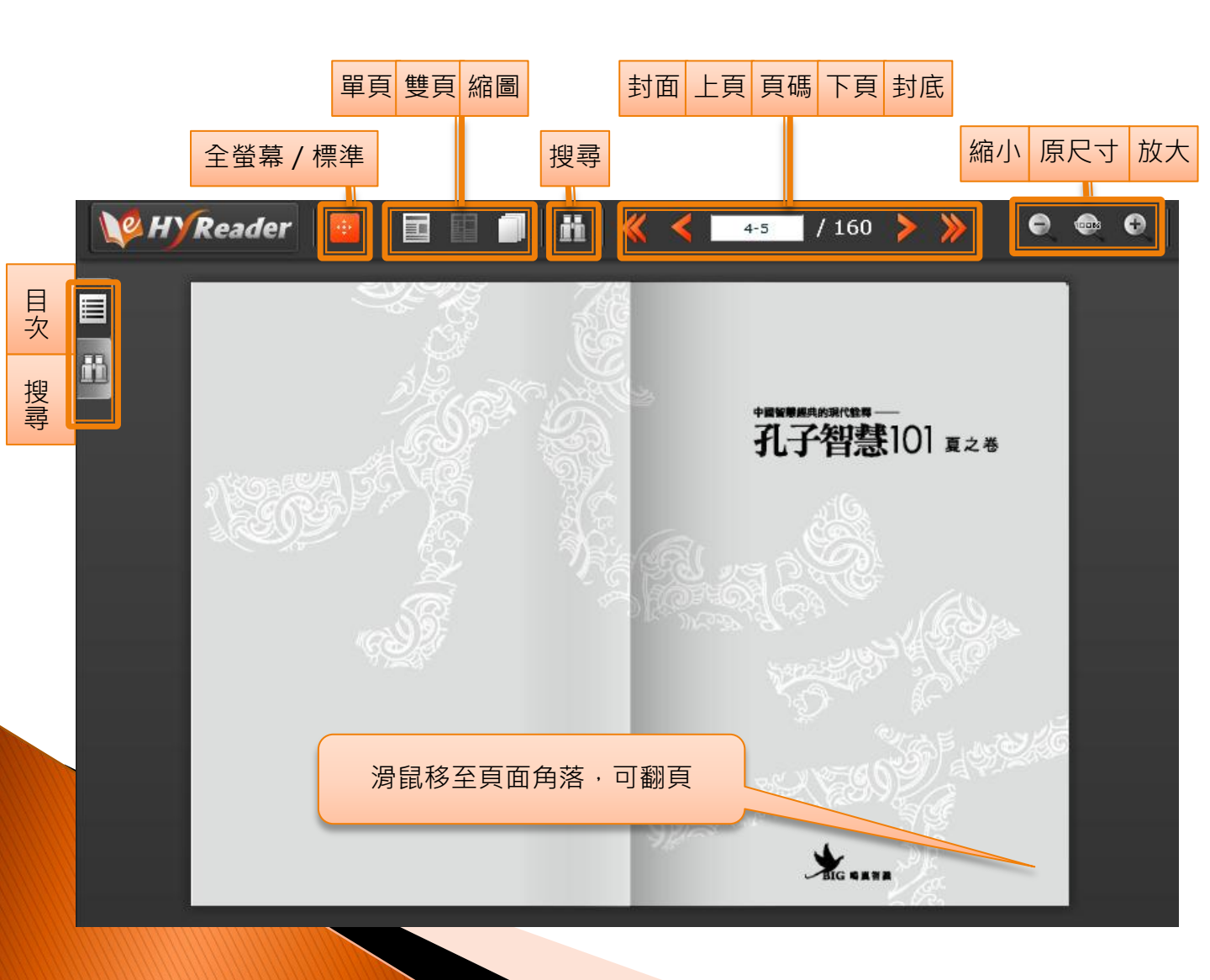

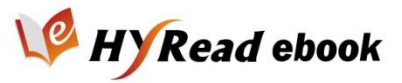

# 用PC/NB看電子書

### 下載閱讀

· 安裝閱讀軟體後,即可在電腦中離線閱讀

▶ 下載網址

http://ebook.hyread.com.tw/hyreader\_pc.jsp

| HyRead<br>Library 開啟 HyRead Library                                                                     |     |
|----------------------------------------------------------------------------------------------------|-----|
| With weak       With weak       With weak       With weak       Add add add add add add add add add add | 置命名 |

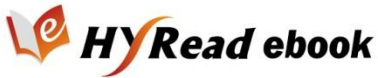

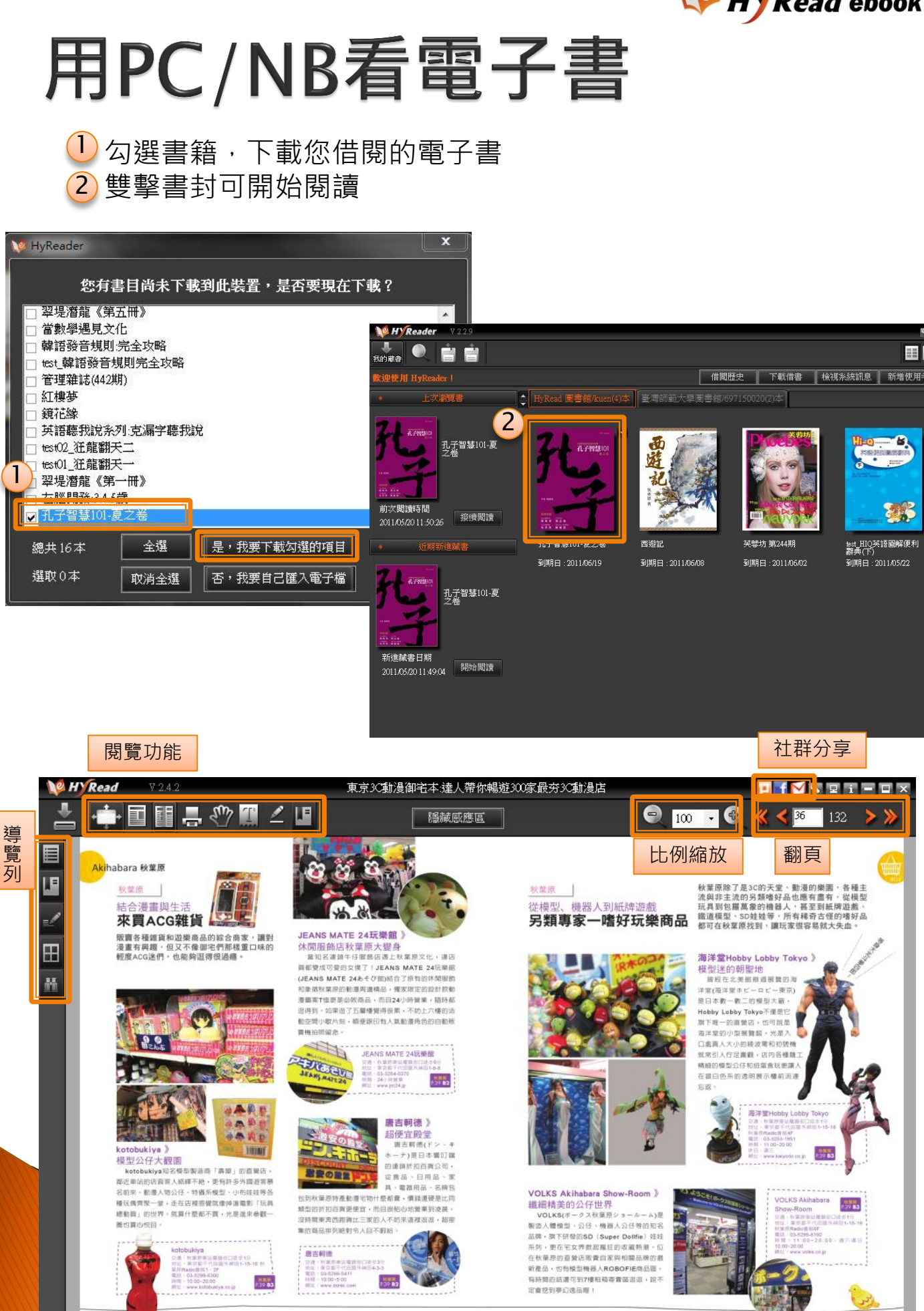

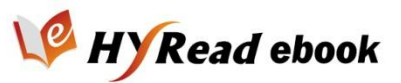

### 用iPad與Android載具看電子書

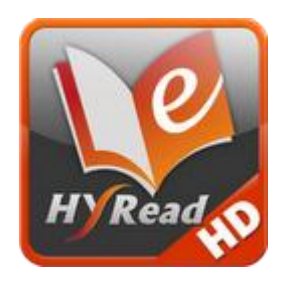

- ▶ 於App Store下載HyRead Library HD
  - http://itunes.apple.com/gb/app/hyread-libraryhd/id548199090
  - 於Google Play下載HyRead Library HD
    - https://play.google.com/store/apps/details?id=com.hywe
       b.hyapp

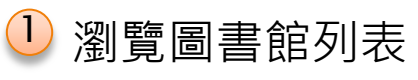

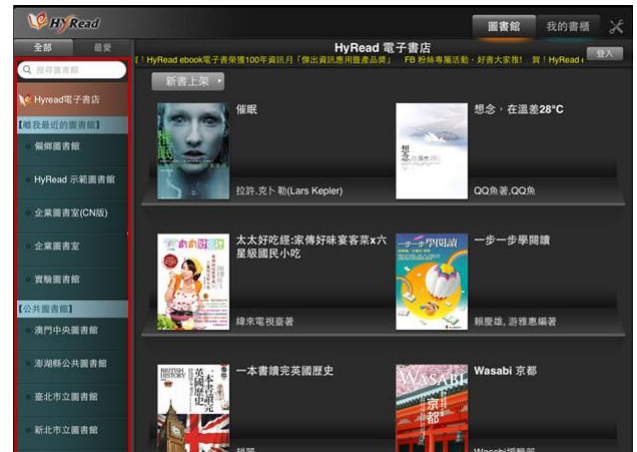

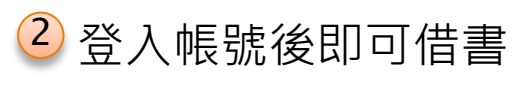

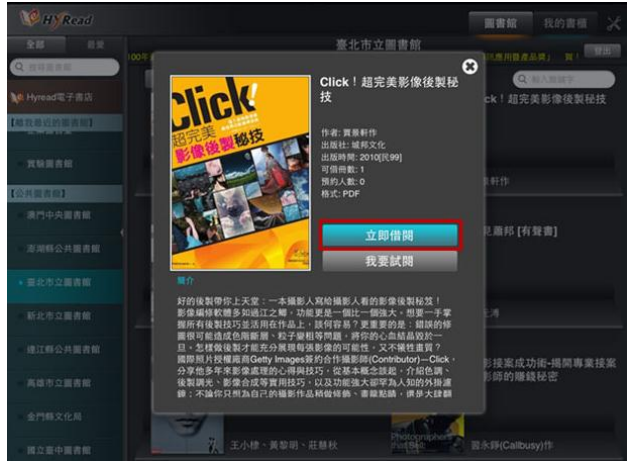

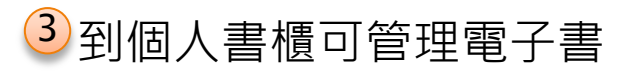

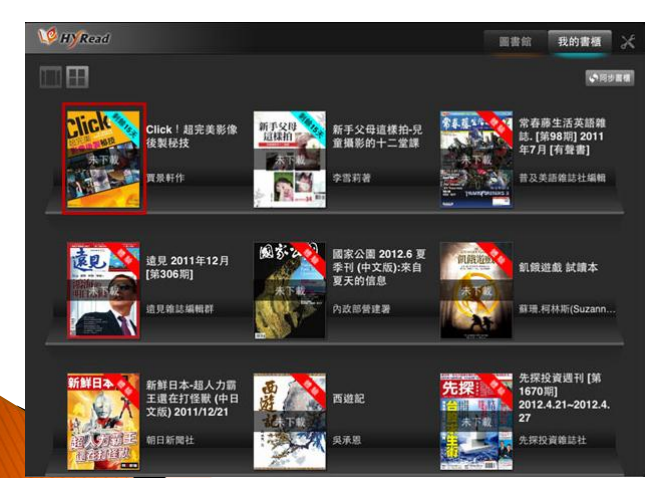

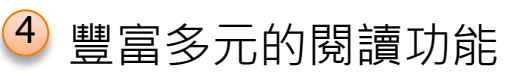

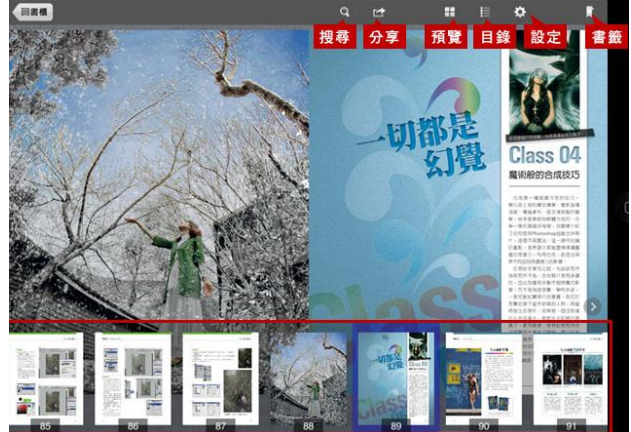

更詳細的操作說明請見網頁 http://ebook.hyread.com.tw/hyreadhd.html

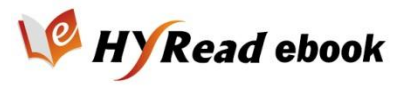

# 用iPhone看電子書

### 於App Store中安裝HyRead Library

http://itunes.apple.com/gb/app/hyread-library-hd/id548199090

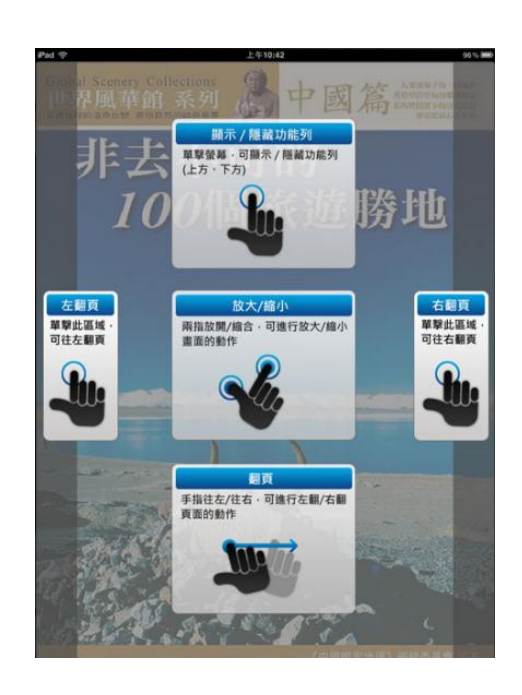

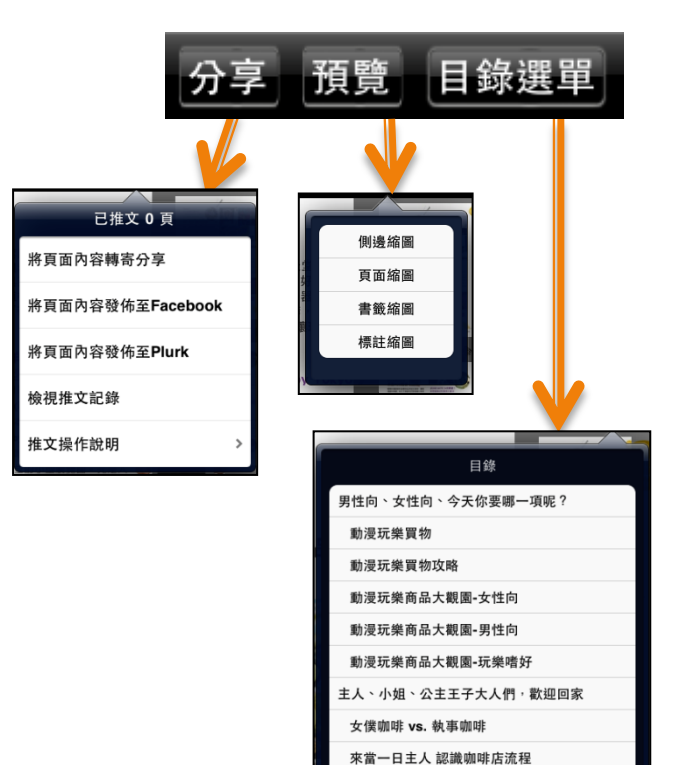

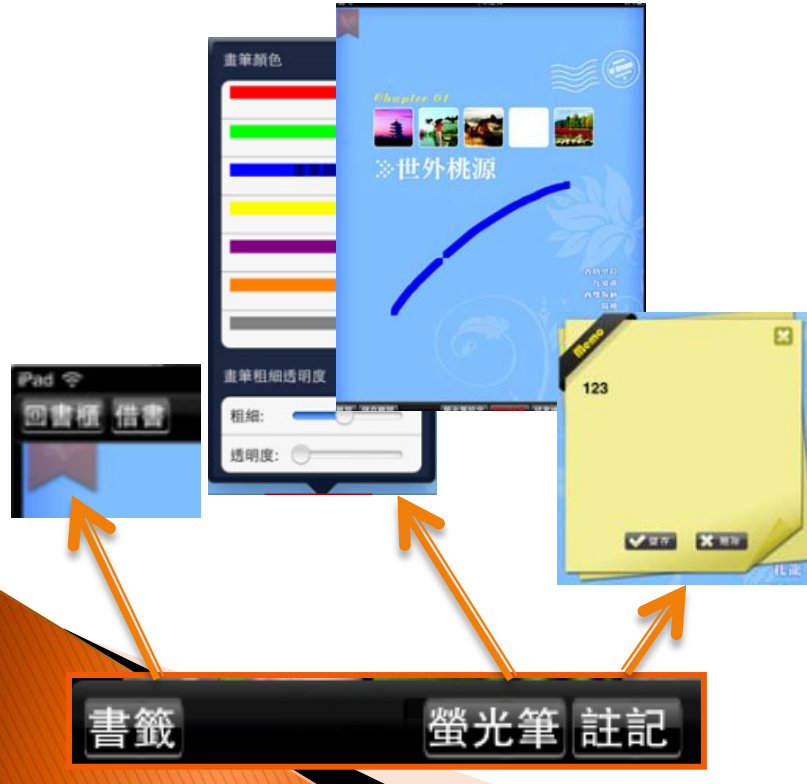

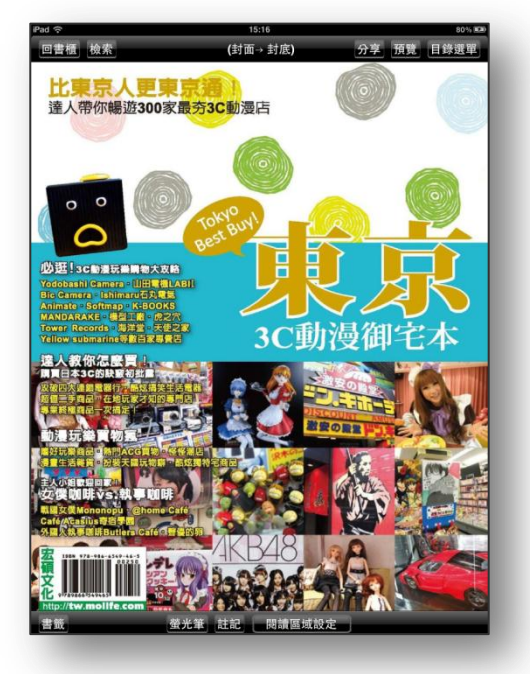

更詳細的操作說明請見網頁 http://ebook.hyread.com.tw/help.jsp

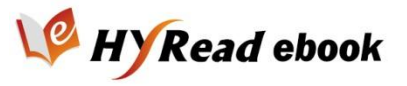

## 聯絡我們

- 如果您在使用上遇到任何困難,或是 有任何建議,都歡迎與我們聯絡!
- > 客服專線
  - 。(02)2395-6966 分機2555
- ▶ 服務時間
  - 。 週一至週五 9:00 18:30
- ▶ 客服信箱
  - service@hyread.com.tw
- ▶ 傳真號碼
  - (02)2395-7229

- ▶ 聯絡地址
  - ◎ 100 臺北市重慶南路二段51號5樓

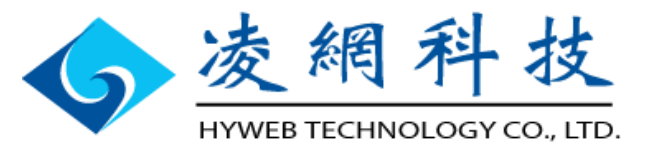